## راهنمای تنظیمات اتوماسیون اداری پویشگران فارس

جهت اجرای اتوماسیون اداری تنظیمات زیر را انجام دهید.

مراحل:

- ط: ۱. باز کردن کنترل پنل:
- روی دکمه Start کلیک کنید و Control Panel را تایپ کرده و Enter بزنید .
  - ۲. انتخاب گزینه Internet Option :
- در کنترل پنل، گزینه Internet Options را پیدا کرده و روی آن دوبار کلیک کنید.

| Control Panel Items                                                                                                    |                                                                                                    |                         |
|----------------------------------------------------------------------------------------------------|----------------------------------------------------------------------------------------------------|-------------------------|
| $\rightarrow$ $\checkmark$ $\uparrow$ $\blacksquare$ $\rightarrow$ Control Par                                                    | el > All Control Panel Items                                                                                                    |                         |
| ust your computer's settings                                                                                                    |                                                                                                    |                         |
| AutoPlay                                                                                                    | Backup and Restore (Windows 7)                                                                                                    |                         |
| Date and Time                                                                                                    | Default Programs                                                                                                    |                         |
| File Explorer Options                                                                                                    | File History                                                                                                    |                         |
| Internet Options                                                                                                    | Keyboard                                                                                                    |                         |
|                                                                                                    |                                                                                                    | ۱. رفتن به تب Security: |
|                                                                                                    | Inte ، به تب Security بروید.                                                                                                    | o در پنجرهrnet Options  |
|                                                                                                    |                                                                                                    | : انتخاب Trusted sites: |
| ئنيد.                                                                                                    | زینه Trusted sites را انتخاب ک                                                                                                    | o در قسمتWebsites ، گز  |
| met Properties                                                                                                    | ? ×                                                                                                    |                         |
| Security Privacy Content                                                                                                    | Connections Programs Advanced                                                                                                    |                         |
| a zone to view or change securit                                                                                                  | y settings.                                                                                                    |                         |
| ternet Local intranet Truste                                                                                                    | d sites<br>Restricted<br>sites                                                                                                    |                         |
| Trusted sites<br>This zone contains websites the<br>trust not to damage your com<br>your files.<br>You have websites in this zone | Sites<br>puter or<br>e.                                                                                                    |                         |
|                                                                                                    | Control Panel Items<br>Control Panel Items<br>Control Parel<br>Ust your computer's settings<br>AutoPlay<br>Date and Time<br>File Explorer Options<br>Internet Options<br>Internet Options<br>Internet Options<br>Security Privacy Content<br>a zone to view or change securit<br>Eternet Local intranet Truste<br>Trusted sites<br>This zone contains websites th<br>trust not to damage your com<br>your files.<br>Tou have websites in this zone | Control Panel terms     |

## <sup>0</sup>. اضافه کردن آدرس اتوماسیون:

- o روی دکمه Sites کلیک کنید.
- o تیک گزینه Require server verification را بردارید.
- در کادر Add this website to the zone ، آدرس دقیق اتوماسیون اداری خود را (مثلاً http://192.168.1.55 ) وارد کرده و روی
   Add Add کلیک کنید.

| Internet Properties                                                                       | ?                              | $\times$ |  |
|-------------------------------------------------------------------------------------------|--------------------------------|----------|--|
| Trusted sites                                                                             |                                | ×        |  |
| You can add and remove websites from th<br>this zone will use the zone's security setting | nis zone. All websites<br>ngs. | in       |  |
| Add this website to the zone:                                                             |                                |          |  |
| http://192.168.1.55/                                                                      | <u>A</u> dd                    |          |  |
| Websites:                                                                                 |                                |          |  |
|                                                                                           | Remove                         |          |  |
|                                                                                           |                                |          |  |
|                                                                                           |                                |          |  |
|                                                                                           |                                |          |  |
| Require server verification (https:) for all sites i                                      | in this zone                   |          |  |
|                                                                                           |                                |          |  |
|                                                                                           | Close                          |          |  |

- ۲. تنظیمات سفارشی:(Custom level)
- در پنجره Custom level ، به قسمت Custom level بروید.
- o قسمت reset custom Setting را به Low تغییر داده و دکمه reset مقابل آن را بزنید سپس در پیغام نمایش داده شده yes را بزنید.

| <ul> <li>Internet Properties ?</li> <li>Security Settings - Trusted Sites Zone</li> </ul> | ×  |
|-------------------------------------------------------------------------------------------|----|
| Settings                                                                                  | ×  |
| Reset custom settings<br>Reset to: Low V Reset<br>OK Canc                                 | el |

در بخش Settings ، گزینه های زیر را فعال کنید.

- Download unsigned ActiveX controls: Enable •
- Initialize and script ActiveX controls not marked as safe for scripting: Enable

|    | 🍖 Internet Properties                                                                                                    | ?                                                           | $\times$                                 |                                                             |
|----|----------------------------------------------------------------------------------------------------|-------------------------------------------------------------|------------------------------------------|-------------------------------------------------------------|
|    | 🍖 Security Settings - Trusted Sites                                                                                                    | Zone                                                        | ×                                        |                                                             |
|    | Settings                                                                                                    |                                                             |                                          |                                                             |
|    | Enable     Download signed ActiveX o     Disable     Enable     Prompt     Disable     Enable     Prompt     Initialize and script ActiveX     Disable     Enable     Prompt     Only allow approved doma     Disable     Enable     Enable     Prompt     Only allow approved doma     Disable     Enable     Enable     Enable | controls<br>X controls<br>controls not marked as safe for s | 51                                       |                                                             |
|    | Reset custom settings<br>Reset to: Medium (default)                                                                                                    | OK Car                                                      |                                          |                                                             |
|    | Turn c را بردارید.                                                                                                    | ینه n Pop-up Blocker                                        | <b>ده پاپآپها :</b><br>Pr بروید و تیک گز | <sup>۷</sup> . <b>غیرفعال کردن بلاک کن</b><br>ivacy به تب o |
|    | linternet Properties                                                                                                    | ?                                                           | ×                                        |                                                             |
|    |                                                                                                    |                                                             |                                          |                                                             |
|    | General Security Privacy Content                                                                                                    | Connections Programs A                                      | dvanced                                  |                                                             |
| 57 | Settings                                                                                                    | Sites Advance                                               | ed                                       |                                                             |
|    | Pop-up Blocker<br>Prevent most pop-up wind<br>appearing.                                                                                                    | ows from Setting                                            | gs                                       |                                                             |
|    | > V Turn on Pop-up Blocker                                                                                                    |                                                             |                                          |                                                             |
|    |                                                                                                    |                                                             |                                          |                                                             |
|    |                                                                                                    |                                                             |                                          | <ol> <li>. ذخيره تغييرات:</li> </ol>                        |
|    |                                                                                                    |                                                             |                                          |                                                             |

o روی دکمه OK کلیک کنید تا تغییرات ذخیره شوند و پنجره Internet Options بسته شود.

توجه: اگر از مرورگر Edge استفاده می کنید، مراحل زیر را نیز انجام دهید. (windows 10, windows 11)

مراحل روش سريع (موقت) :

. مایکروسافت Edge را باز کنید و روی سه نقطه در سمت راست کلیک کنید.

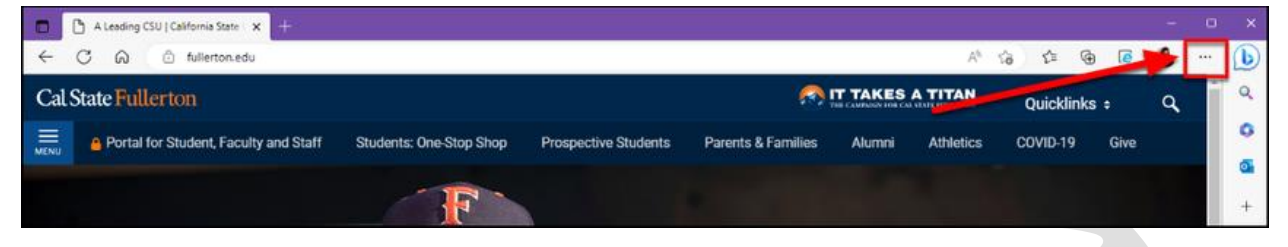

۲. گزینه Settings را انتخاب کنید.

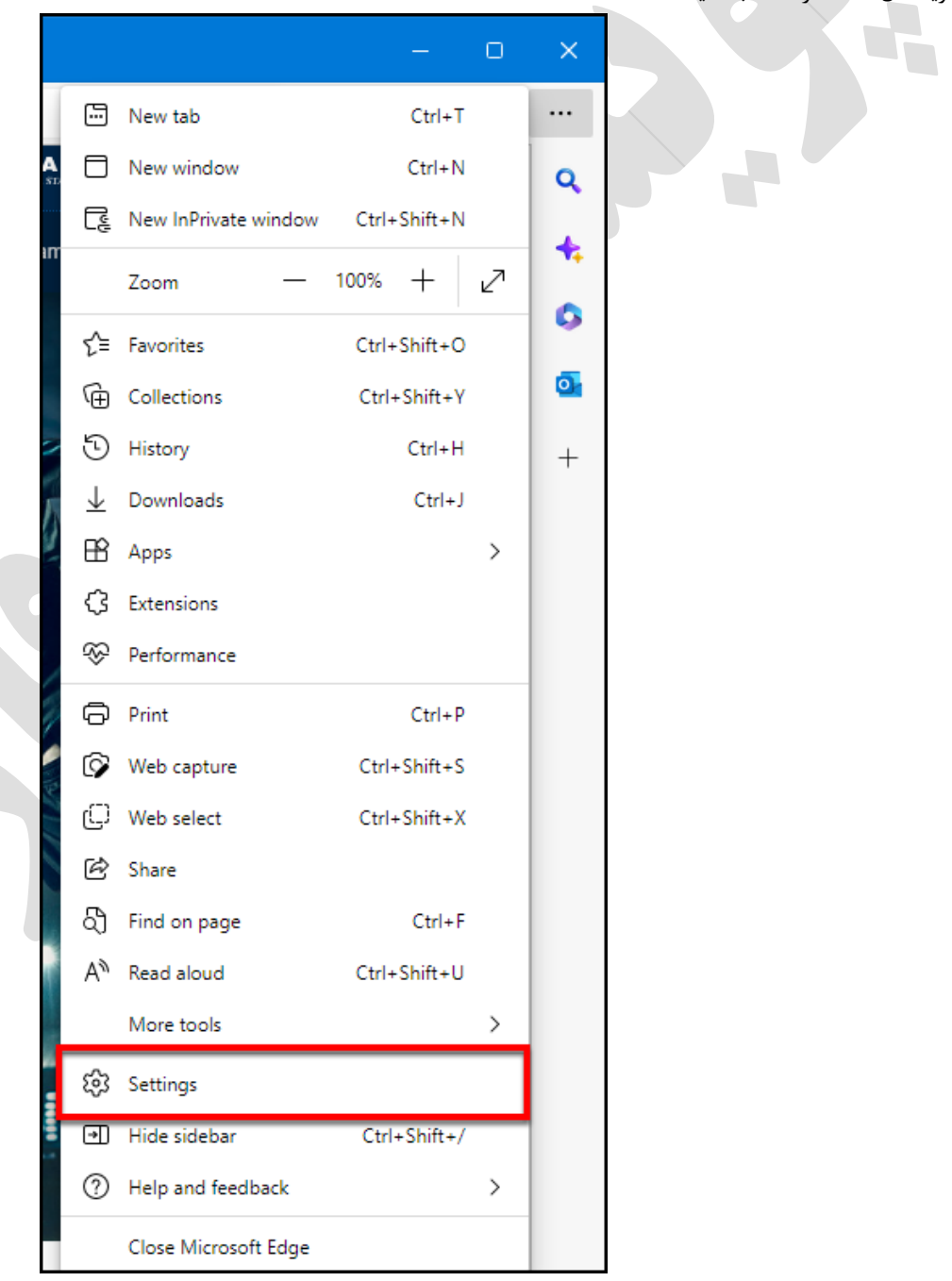

| Set          | tings                         |  |
|--------------|-------------------------------|--|
| Q            | Search settings               |  |
| 8            | Profiles                      |  |
| Ċ            | Privacy, search, and services |  |
| 6            | Appearance                    |  |
|              | Sidebar                       |  |
|              | Start, home, and new tabs     |  |
| Ē            | Share, copy and paste         |  |
| <b>•</b>     | Cookies and site permissions  |  |
| ٦            | Default browser               |  |
| $\downarrow$ | Downloads                     |  |

۴. روی منوی کشویی کنار گزینه (Allow sites to be reloaded in Internet Explorer mode (IE mode) کلیک کرده و گزینه Allow را انتخاب کنید.

| efault browser                                                                                |                                         |              |
|-----------------------------------------------------------------------------------------------|-----------------------------------------|--------------|
| Make Microsoft Edge your default browser                                                      |                                         | Make default |
|                                                                                               |                                         |              |
| ternet Explorer compatibility                                                                 |                                         |              |
| Let Internet Explorer open sites in Microsoft Edge ⑦                                          | Incompatible sites only (Recon          | nmended) 🗸   |
| When browsing in Internet Explorer you can choose to automatically open                       | sites in Microsoft Edge                 |              |
|                                                                                               | @                                       | Default      |
| Allow sites to be reloaded in Internet Explorer mode (IE mode)                                |                                         | Delault      |
| when browsing in Microsoft Edge, if a site requires internet explorer for co<br>Explorer mode | mpatibility, you can choose to reload l | Default      |
|                                                                                               |                                         | Allow        |
|                                                                                               |                                         | Don't allow  |
| Internet Explorer mode pages                                                                  |                                         |              |

موی گزینه Restart کلیک کنید.

| lake Microsoft Edge your default browser                                                    | Make default                                           |
|---------------------------------------------------------------------------------------------|--------------------------------------------------------|
| ernet Explorer compatibility                                                                |                                                        |
| et Internet Explorer open sites in Microsoft Edge                                           | Incompatible sites only (Recommended) $$               |
| Vhen browsing in Internet Explorer you can choose to automatically oper                     | n sites in Microsoft Edge                              |
| Allow sites to be reloaded in Internet Explorer mode (IE mode                               | e) 🕜 Allow 🗸                                           |
| Vhen browsing in Microsoft Edge, if a site requires Internet Explorer for c<br>xplorer mode | compatibility, you can choose to reload it in Internet |
| For this setting change to take effect, restart your browser                                | 🖯 Restart                                              |
| nternet Explorer mode pages                                                                 | Add                                                    |
|                                                                                             |                                                        |

۶. بعد از باز شدن مجدد صفحه روی گزینه Add کلیک کنید و آدرس اتوماسیون خود را (مثلاً http://192.168.1.55 ) وارد کنید و روی گزینه Add کلیک کنید

|   | (               | olorer co     | mpatibility                   |                      |                   |                    |                  |
|---|-----------------|---------------|-------------------------------|----------------------|-------------------|--------------------|------------------|
|   |                 | Add a p       | bage                          |                      | ×                 |                    |                  |
|   |                 | Enter a URL:  |                               |                      | 1                 | 14                 |                  |
|   |                 | http:\\19     | 2.168.1.51                    |                      |                   |                    |                  |
| ١ |                 |               | Add                           | Cance                | I                 | g                  |                  |
| 2 | fiz             | ons           |                               |                      |                   |                    |                  |
|   | آدرس کلیک کنید. | ی رنگ در نوار | بر روی آیکن e آب <sub>و</sub> | توماسيون را باز كنيد | دا صفحه ابتدایی ا | Ed را ببندید و مجد | ۲. مایکروسافت ge |
|   | 🌍 🌀             |               | Can't reach thi               | is page              | × +               |                    |                  |
|   | $\leftarrow$ C  | G             | 🥚 🕀 19                        | 92.168.1.51          |                   |                    |                  |
|   | 📋 personal      | 🛅 рооу        | This page is                  | open in Intern       | et Explorer       | X 🛅 mi             |                  |
|   | You're in Inte  | ernet Expl    | mode                          |                      |                   |                    |                  |
|   |                 |               | Most pages wo                 | rk better in Micro   | soft Edge, For    |                    |                  |

۸. در منوی باز شده مطمئن شوید که گزینه های زیر فعال شده است:

- Open this page in Compatibility View o
- Open this page in Internet Explorer mode next time o

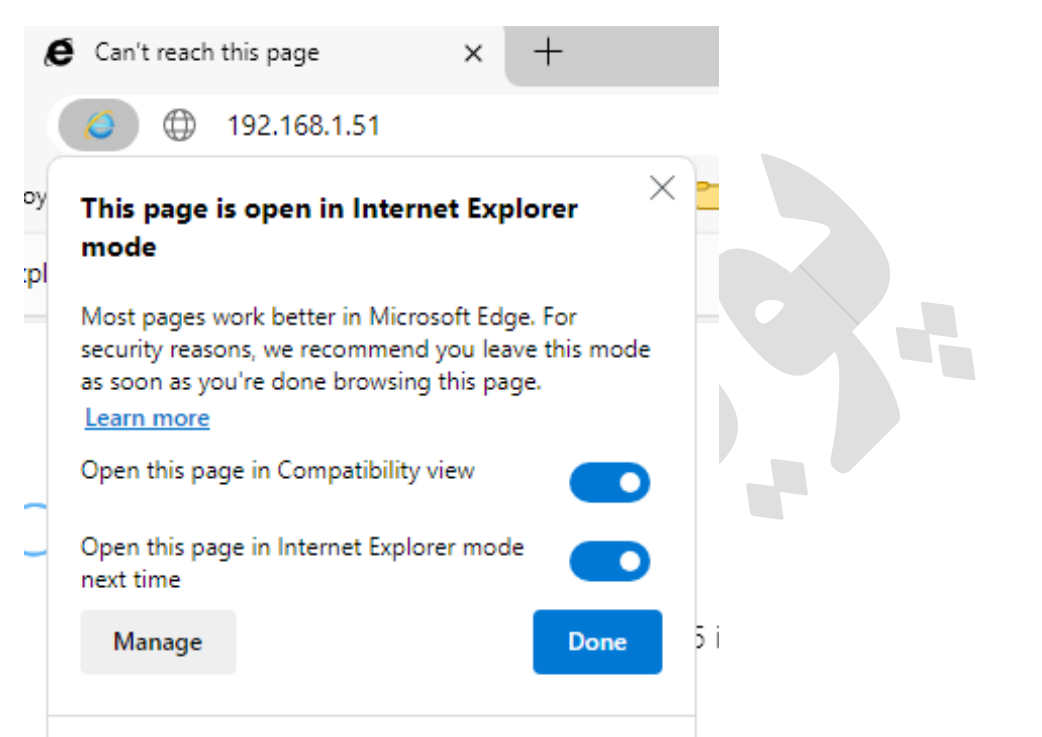

۹. اگر تغییری ایجاد کردید، روی گزینه Done کلیک کنید.

مراحل روش تخصصی (دائمی) :

## ۰. باز کردن Group Policy Editor:

- o کلیدهای Windows + R را فشار دهید.
- در کادر اجرا (Run)، عبارت gpedit.msc را تایپ کرده و Enter بزنید.

| 💷 Run | ×                                                                                                    |       |
|-------|----------------------------------------------------------------------------------------------------|-------|
|       | Type the name of a program, folder, document, or Internet resource, and Windows will open it for you. | F X Y |
| Open: | gpedit.msc ~                                                                                          |       |
|       | 1                                                                                                    |       |
|       | OK Cancel Browse                                                                                      |       |
|       |                                                                                                    |       |

- ۲. یافتن تنظیم مورد نظر:
- در پنجره Group Policy Editor، به مسیر زیر بروید:
- **Computer Configuration** or **User Configuration**
  - Administrative Templates
    - Windows Components
      - Internet Explorer •
  - ۳. فعال کردن استفاده از لیست سایتهای حالت سازگاری:
- روی گزینه "Use the Enterprise Mode IE website list" دوبار کلیک کنید.
  - ٥ گزينه "Enabled" را انتخاب كنيد.

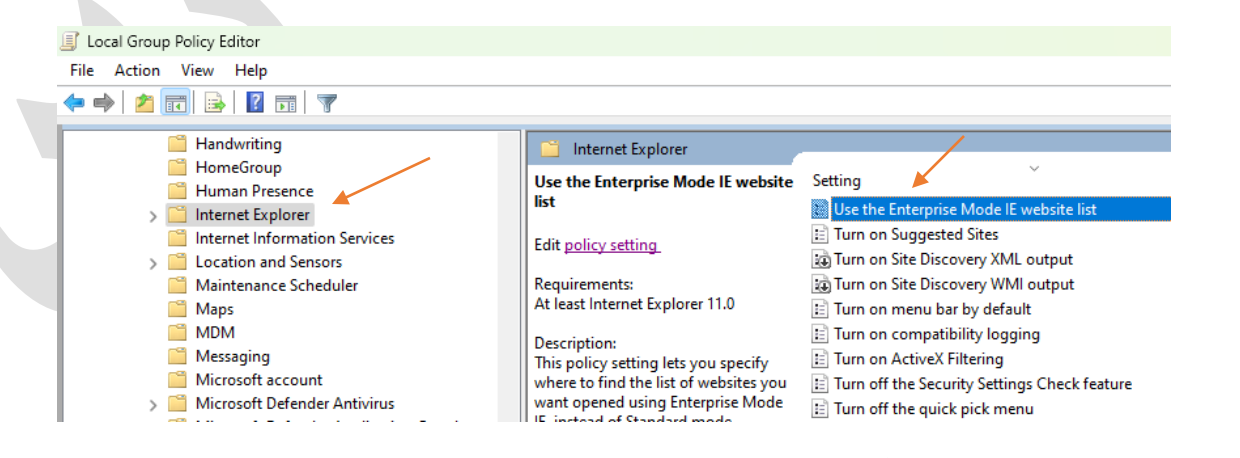

<sup>5</sup>. تعیین محل لیست سایتهای حالت سازگاری:

- در بخش "Options"، آدرس دقیق فایلی که لیست سایتها را در آن قرار دادهاید را وارد کنید. این فایل حاوی آدرس تمام سایتهایی است
   که میخواهید در حالت سازگاری Internet Explorer باز شوند.
  - مثال: آدرس آن به شكل زير خواهد بود: http://192.168.1.55/FileMine/pooyeshsites.xml

| Use the Enterprise Mode IE website list       Previous Setting       Next Setting         Not Configured       Comment:       Image: Comment:       Image: Comment: <t< th=""><th>File Action</th><th>View Help Set Use the Enterprise Mode IE website</th><th>e list</th><th></th><th></th><th>0 ×</th><th></th></t<>                                                                                                    | File Action | View Help Set Use the Enterprise Mode IE website                                                               | e list           |                                                                                                    |                                                                                       | 0 ×                          |          |
|----------------------------------------------------------------------------------------------------|-------------|----------------------------------------------------------------------------------------------------|------------------|----------------------------------------------------------------------------------------------------|---------------------------------------------------------------------------------------|------------------------------|----------|
| <ul> <li>Not Configured Comment:</li> <li>Enabled</li> <li>Disabled</li> <li>Supported on:</li> <li>At least Internet Explorer 11.0</li> <li>Options:</li> <li>Help:</li> <li>Type the location (URL) of your Enterprise Mode IE website list</li> <li>http://192.168.1.55/FileMine/pooyeshsite</li> <li>Http://192.168.1.55/FileMine/pooyeshsite</li> <li>If you enable this policy setting Interprise Mode IE.</li> <li>If you anable this policy setting Interprise Mode IE.</li> <li>If you anable this policy setting Interprise Mode IE.</li> <li>If you disable or don't configure this policy setting. Internet Explorer downloads the website using Enterprise Mode IE.</li> <li>If you disable or don't configure this policy setting, Internet Explorer opens all websites using Standards mode.</li> </ul>                                                                                                    | 1<br>1<br>1 | Use the Enterprise Mode IE website                                                                             | list             | Previous Setting                                                                                                    | Next Setting                                                                          |                              |          |
| > Disabled         Supported on:         At least Internet Explorer 11.0         Options:         Type the location (URL) of your Enterprise Mode IE website list         http://192.168.1.55/FileMine/pooyeshsite         Image: Note that the stand of the stand of the stand of the stand of the stand on the stand on the stand on the stand on the stand on the stand on the stand on the stand on the stand on the stand the stand on the stand on the stand on the stand on the stand on the stand on the stand on the stand on the stand on the stand on the stand on the stand on the stand on the stand on the stand the stand on the stand on the | )<br>> [    | Not Configured     Comment:                                                                                    |                  |                                                                                                    |                                                                                       |                              |          |
| At least Internet Explorer 11.0         Options:       Help:         Type the location (URL) of your Enterprise Mode IE website list       This policy setting lets you specify where to find the list of websites you want opened using Enterprise Mode IE, instead of Standard mode, because of compatibility issues. Users can't edit this list.         http://192.168.1.55/FileMine/pooyeshsite       If you enable this policy setting, Internet Explorer downloads the website list from your location (HKCU or HKLM\Software \policies\Microsoft\Internet Explorer Main\EnterpriseMode), opening all listed websites using Enterprise Mode IE.         If you disable or don't configure this policy setting, Internet Explorer opens all websites using Standards mode.                                                                                                    | >           | Disabled     Supported on:                                                                                     |                  |                                                                                                    |                                                                                       | -                            | <u>_</u> |
| Options:       Help:         Type the location (URL) of your Enterprise Mode IE website list       This policy setting lets you specify where to find the list of websites you want opened using Enterprise Mode IE, instead of Standard mode, because of compatibility issues. Users can't edit this list.         http://192.168.1.55/FileMine/pooyeshsite       This policy setting, Internet Explorer downloads the website list from your location (HKCU or HKLM\Software \policies\Microsoft\Internet Explorer Main\EnterpriseMode), opening all listed websites using Enterprise Mode IE.         If you disable or don't configure this policy setting, Internet Explorer opens all websites using Standards mode.                                                                                                    |             | Supported on.                                                                                                  | At least Interne | et Explorer 11.0                                                                                                    |                                                                                       |                              | ь<br>р   |
| Type the location (URL) of your Enterprise Mode IE website list         http://192.168.1.55/FileMine/pooyeshsite         http://192.168.1.55/FileMine/pooyeshsite         Image: the standard mode, because of compatibility issues. Users can't edit this list.         If you enable this policy setting, Internet Explorer downloads the website list from your location (HKCU or HKLM\Software \policies\Microsoft\Internet Explorer Aman\EnterpriseMode), opening all listed websites using Enterprise Mode IE.         If you disable or don't configure this policy setting, Internet Explorer opens all websites using Standards mode.                                                                                                    | )<br> <br>  | Options:                                                                                                    |                  | Help:                                                                                                    |                                                                                       |                              |          |
| If you enable this policy setting, Internet Explorer downloads the website list from your location (HKCU or HKLM/Software \policies\Microsoft\Internet Explorer\Main\EnterpriseMode), opening all listed websites using Enterprise Mode IE.         If you disable or don't configure this policy setting, Internet Explorer opens all websites using Standards mode.                                                                                                    | >           | Type the location (URL) of your Enterprise Mode IE<br>website list<br>http://192.168.1.55/FileMine/pooyeshsite |                  | This policy setting lets you specify websites you want opened using Er<br>Standard mode, because of compa<br>this list.                                      | where to find the list<br>nterprise Mode IE, in<br>tibility issues. Users             | of<br>stead of<br>can't edit | •        |
| If you disable or don't configure this policy setting, Internet Explorer opens all websites using Standards mode.                                                                                                    |             | <b>I I</b>                                                                                                    |                  | If you enable this policy setting, Int<br>website list from your location (HK<br>\policies\Microsoft\Internet Explor<br>opening all listed websites using Er | ernet Explorer down<br>CU or HKLM\Softwa<br>er\Main\EnterpriseM<br>nterprise Mode IE. | loads the<br>re<br>1ode),    |          |
|                                                                                                    | >           |                                                                                                    |                  | If you disable or don't configure th<br>Explorer opens all websites using St                                                                                 | is policy setting, Inte<br>tandards mode.                                             | rnet                         |          |
| >                                                                                                    | >           |                                                                                                    |                  |                                                                                                    |                                                                                       |                              |          |
|                                                                                                    |             |                                                                                                    |                  |                                                                                                    |                                                                                       |                              | Ŧ        |
| > OK Cancel Apply                                                                                                    |             |                                                                                                    |                  | ОК                                                                                                    | Cancel                                                                                | Apply                        |          |

- <sup>0</sup>. ذخيره تغييرات:
- روی دکمههای "OK" یا "Apply" کلیک کنید تا تغییرات در Group Policy ذخیره شوند.
  - <sup>7</sup>. اجباری کردن بروزرسانی Group Policy:
- برای اطمینان از اعمال سریع تغییرات، دستور زیر را در یک پنجره خط فرمان (Command Prompt) با دسترسی ادمین اجرا کنید:
   gpupdate /force
- نکته: برای اجرای دستور gpupdate /force، باید پنجره خط فرمان را با دسترسی ادمین اجرا کنید. برای این کار، روی دکمه Start کلیک
   کرده، عبارت "cmd" را تایپ کنید، سپس روی نتیجه جستجو راست کلیک کرده و گزینه "Run as administrator" را انتخاب کنید.

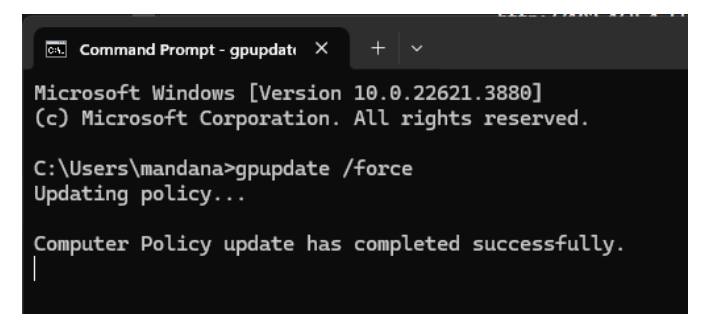

توجه: با افزودن مرحله اجرای دستور gpupdate /force، اطمینان حاصل می شود که تغییرات ایجاد شده در Group Policy بلافاصله
 اعمال شوند. همچنین، توصیه می شود پس از اجرای این دستور، سیستم را مجدداً راه اندازی کنید تا تمام تغییرات به طور کامل اعمال شوند.

**نکته:** در تمامی مراحل آموزش به جای آدرس http://192.168.1.55 آی پی سرور اتوماسیون اداری خود را وارد کنید.